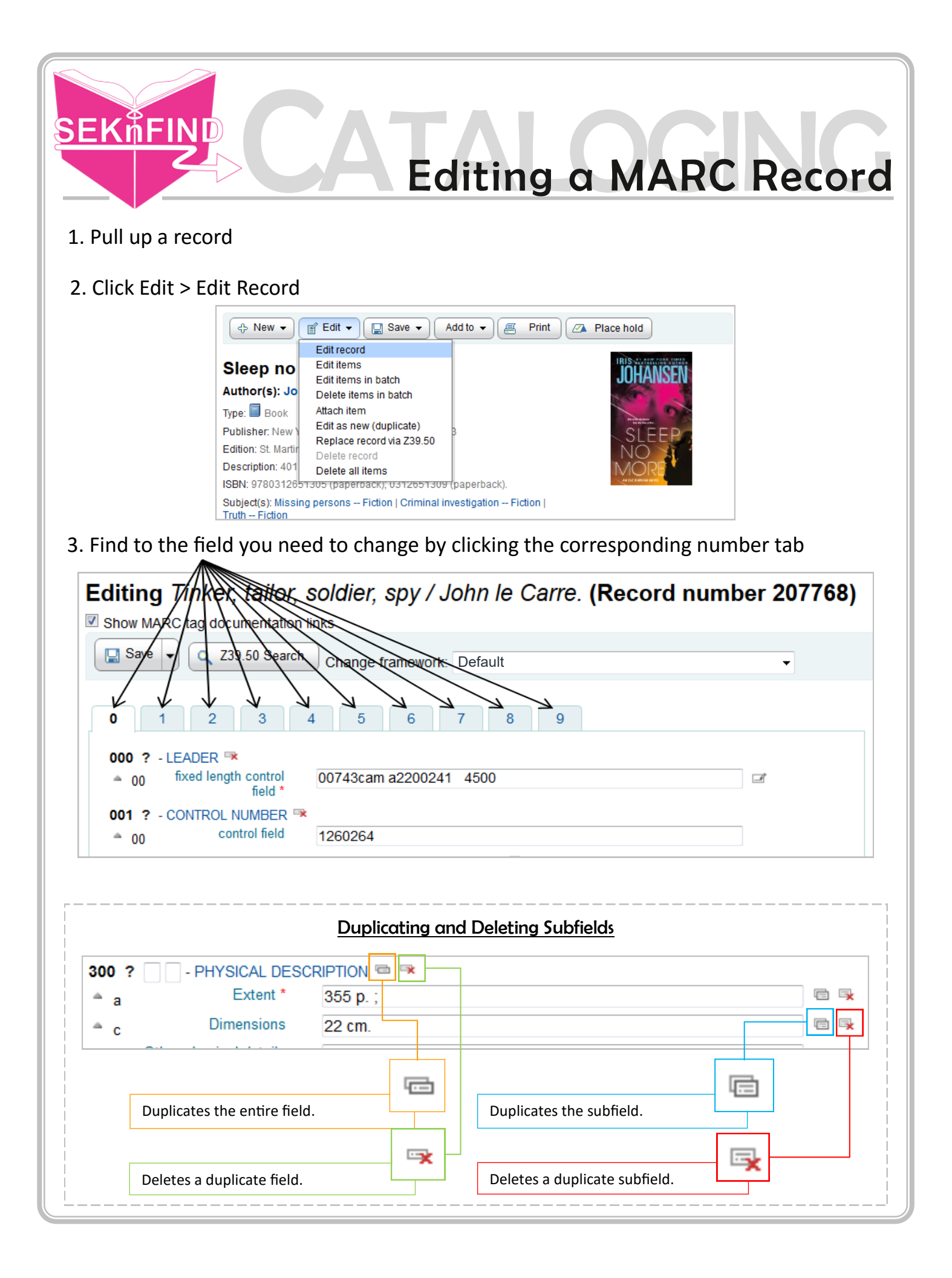

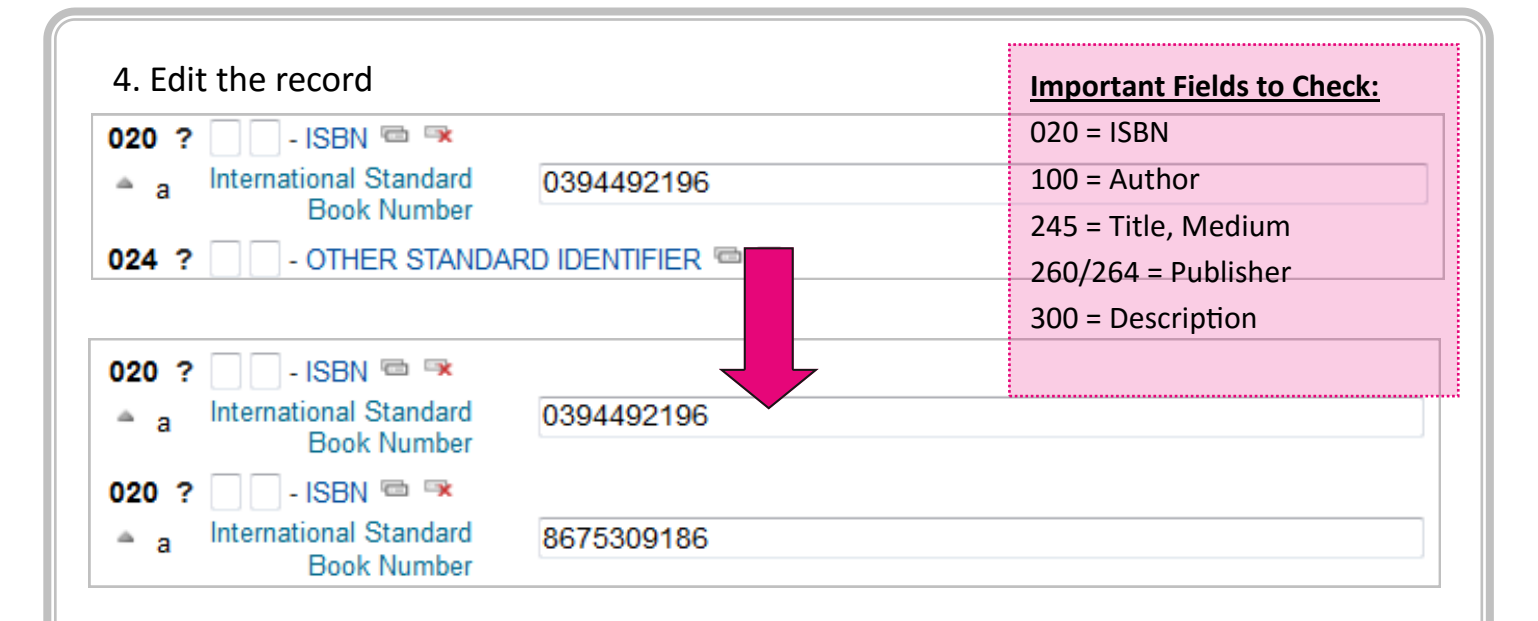

## 5. Save changes

| Save  Change framework: Default |                                                         |                           |     |  |  |
|---------------------------------|---------------------------------------------------------|---------------------------|-----|--|--|
| 008 ?                           | 008 ? - FIXED-LENGTH DATA ELEMENTSGENERAL INFORMATION 🐄 |                           |     |  |  |
| â <u>0</u> 0                    | fixed length control<br>field *                         | 740327s1974 nyu 000 1 eng | Ĩ   |  |  |
| 010 ?                           | 010 ?                                                   |                           |     |  |  |
| ≜ a                             | LC control number                                       | 74005084                  |     |  |  |
| <b>≜ 8</b>                      | Field link and<br>sequence number                       |                           | 🖻 🖳 |  |  |
| ≜ b                             | NUCMC control<br>number                                 |                           | 🖻 🖳 |  |  |
| ≜ z                             | Canceled/invalid LC<br>control number                   |                           | 🖻 🖳 |  |  |
| 020 ?                           | 🗌 🗌 - ISBN 📼 💌                                          |                           |     |  |  |
| ≜ a                             | International Standard<br>Book Number                   | 0394492196                | ]   |  |  |
| 020 ?                           | 🗌 🗌 - ISBN 📼 👒                                          |                           |     |  |  |
| ≜ a                             | International Standard<br>Book Number                   | 8675309186                |     |  |  |

## 6. Note changes

| Tinker, tailor, soldier, spy /                                                                     | Tinker, tailor, soldier, spy /<br>Author(s): Le Carré, John.                                     |  |
|----------------------------------------------------------------------------------------------------|--------------------------------------------------------------------------------------------------|--|
| Author(s): Le Carré, John.                                                                         |                                                                                                  |  |
| Type: 🗐 Book                                                                                       | Type: 🗐 Book                                                                                     |  |
| Publisher: New York : Alfred A. Knopf, 1974                                                        | Publisher: New York : Alfred A. Knopf, 1974                                                      |  |
| Edition: [1st ed.].                                                                                | Edition: [1st ed.].                                                                              |  |
| Description: 355 p. ; 22 cm.                                                                       | Description: 355 p. ; 22 cm.                                                                     |  |
| ISBN: 0394492196.                                                                                  | →ISBN: 0394492196; 8675309186.                                                                   |  |
| Subject(s): Smiley, George (Fictitious character)  <br>service Great Britain Fiction   Spy stories | Subject(s): Smiley, George (Fictitious character)<br>service Great Britain Fiction   Spy stories |  |
| OPAC view: Open in new window.                                                                     | OPAC view: Open in new window.                                                                   |  |